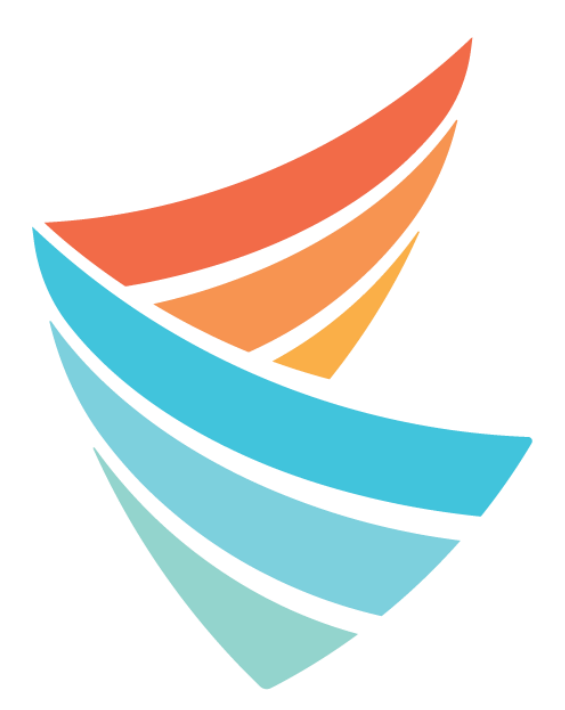

# MONTEREY COUNTY BEHAVIORAL HEALTH

## Avanzando Juntos Forward Together

## QUALITY ASSURANCE (QA) COMPLIANCE MANUAL FOR MENTAL HEALTH (MH) AND SUBSTANCE ABUSE DISORDER (SUD) PROVIDERS

Please refer to the QI website for additional resources: <u>www.mtyhd.org/QI</u>

Monterey County Clinical Documentation Guide: <u>http://qi.mtyhd.org/index.php/home/</u>

Monterey County SUD Documentation Guide: <u>http://qi.mtyhd.org/index.php/contract-providers/alcohol-other-drugs-aod/</u>

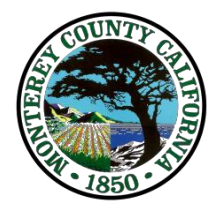

## **Monterey County Behavioral Health**

## **Quality Assurance Compliance Procedure for Providers**

#### Purpose:

Collaboration between Monterey County Behavioral Health Quality Assurance "County QA" and contracted Community Partners "Providers" to comply with State or Federal laws and regulations and in accordance with contractual agreements with the Department of Health Care Services (DHCS) and other entities, for the service provision of specialty mental health services and/or substance use disorder treatment services.

It is the responsibility of each Provider to implement and monitor a quality assurance program to monitor adherence of documentation and service delivery in accordance with State and Federal laws. Each Provider is responsible for monitoring of service delivery monthly. Providers may monitor with more frequency, but no less than monthly. Timeliness of these procedures is necessary to maintain the integrity of the health record as well as avoid disallowances, when applicable.

#### Quality Assurance

#### Procedures: Provider QA:

- $\circ\,$  The Provider QA Manager or designee is responsible for monitoring and reviewing of client records to monitor the integrity of the delivery of services.
- Monthly, using the electronic health record, Avatar, the Provider QA Manager or designee will run and review the compliance reports from the list provided by our QA team. The list for each Provider is dependent on the contractual agreements. Each Provider QA list includes all or a combination of the following reports with instructions:
  - o 211- Open clients missing WITHIN by coordinator
  - o 506- Open clients missing WITHIN by program
  - o 601- CalOMS Anomalies
  - $\circ$   $\,$  703- No case coordinator by admitting practitioner  $\,$
  - o 706- Draft notes list
  - o 710- Clients without services for 60-days
  - o 712- Missing CSI
  - 716- Draft psychosocial assessments
  - o 717- Clients without diagnosis
  - 720-Missing UMDAP by case coordinator

- o 722- Possible duplicate services
- 724- Treatment plan compliance report
- o 859- CalOMS Adherence
- o 7004- List of Draft notes by practitioner
- Review client records adherence to medical necessity criteria standards, State and Federal regulation and/or contractual agreements.
- Review client records to ensure medically necessary services are delivered.
- Comply with all other documentation standards and contractual agreements.
- By the 10<sup>th</sup> of every month, each Provider QA Manager or designee will complete the "Provider QA Monthly Compliance" form in AVATAR. The Provider will complete this document and include the steps the Provider has taken for errors encountered during the review.
  - Using the appropriate section of this form, the provider will indicate the number of the report reviewed and any necessary actions that have been or will be taken on the part of the Provider to address an identified error. If no error is found for a report, this should also be indicated in this section (i.e. 722- entered error report to County or 717- no errors).
- County QA staff will monitor the adherence of monthly submission of the Provider QA Compliance Report.
  - If the monthly submission of the Provider QA Compliance Report is not submitted within the specified timeframe OR omitted entirely, County QA may issue a Quality Improvement Action Request (QIAR) requesting steps be taken to ameliorate the issues.
- County QA will monitor the Error Report in AVATAR to make any necessary adjustments in accordance with information provided through the Provider QA Monthly Compliance form.

#### <u>County QA:</u>

- By the 15<sup>th</sup> of every month, County QA will complete all necessary steps to correct errors submitted by Providers.
- By the 15<sup>th</sup> of every month, County QA will submit any necessary changes to County billing department in adherence with regulations.

| Report # | Report Name                                                   | Report Description                                                                                                    | Report Corrections                                                                                                    | Who should Run this report? |
|----------|---------------------------------------------------------------|----------------------------------------------------------------------------------------------------|----------------------------------------------------------------------------------------------------|-----------------------------|
| 211      | Open Clients<br>missing<br>"Within" by<br>Case<br>Coordinator | Report will give you<br>information when an<br>Authorization for<br>Disclosure "WITHIN"<br>has not been<br>completed (the report<br>is Case Coordinator<br>based)                  | Immediate action is needed;<br>"WITHIN" authorization shall<br>be completed to comply with<br>42 CFR Part 2 and HIPAA                                                                                                    | MH and SUD                  |
| 506      | Open client<br>missing<br>"Within" by<br>Program              | Report will give you<br>information when an<br>Authorization for<br>Disclosure "WITHIN"<br>has not been<br>completed (this will<br>provide information<br>at the program level)    | Immediate action is needed;<br>"WITHIN" authorization shall<br>be completed to comply with<br>42 CFR Part 2 and HIPAA                                                                                                    | MH and SUD                  |
| 601      | CalOMS                                                        | Report will give you                                                                                                    | Make necessary corrections                                                                                                    | SUD                         |
|          | Anomalies                                                     | information on<br>missing CalOMS items                                                                                                    | to CalOMS data using<br>applicable forms<br>*use 859 report in<br>conjunction with this report                                                                                                    |                             |
| 703      | No Case<br>Coordinator<br>by admit staff                      | Report will give you a<br>list of clients that<br>have an opened<br>episode and are<br>missing a case<br>coordinator. This<br>report is organized by<br>admitting<br>practitioner. | To make corrections go to<br>How to 703 Report.<br>It is critical for all<br>practitioners to be aware<br>that they have an essential<br>role to play in ensuring the<br>compliance of our services<br>with all pertinent laws.<br>Most compliance reports<br>are driven by the case<br>coordinator field.<br>Therefore, it is important | MH and SUD                  |

## **Quality Assurance Monthly Compliance Reports**

| Report # | Report Name                                   | Report Description                                                                                                    | Report Corrections                                                                                                    | Who should Run this report? |
|----------|-----------------------------------------------|----------------------------------------------------------------------------------------------------|----------------------------------------------------------------------------------------------------|-----------------------------|
| 706      | Draft Notes List                              | This report is sorted<br>by staff name and<br>displays progress<br>notes, which are left<br>in draft status and<br>need to be finalized.                                                         | To make corrections go to<br>How to 706 Report.<br>If a note is ever completed<br>in error complete the Error<br>Reporting form as soon as<br>possible to identify the<br>service needing correction.<br><i>For more information go to</i><br><i>documentation guide</i><br><i>chapter 7.12</i> | МН                          |
| 710      | Clients<br>without<br>services for<br>60 days | This report displays<br>information for<br>clients that have not<br>received services in<br>the last 60 days.<br>Grouped by team,<br>admitting<br>practitioner,<br>episode, and<br>program name. | To make corrections go to<br>How to 710 Report.<br>Once the client is opened<br>for services, the Case<br>Coordinator is<br>responsible for<br>completing the required<br>forms.                                                                                                    | MH and SUD                  |
| 712      | Missing CSI data                              | This report is used to<br>track clients with<br>missing CSI data by<br>team then sorted by<br>clinician. This report<br>is used for QA<br>monthly audits                                         | To make corrections go to<br>How to 712 Report.<br>The CSI data is a State<br>Requirement and <b>must</b> be<br>completed for each client.                                                                                                    | МН                          |
| 716      | Draft<br>Psychosocial<br>Assessments          | This report shows<br>clients with<br>psychosocial<br>assessments left in<br>draft status<br>organized by case<br>coordinator.                                                                    | To make corrections go to<br>How to 716 Report.<br>Psychosocial<br>Assessments are not to be<br>left in "draft" status.<br>Psychosocial<br>Assessments must be<br>finalized to fulfill State<br>and Federal                                                                                     | МН                          |

| Report # | Report Name                     | Report Description                                                                                                    | Report Corrections                                                                                                    | Who should Run this report? |
|----------|---------------------------------|----------------------------------------------------------------------------------------------------|----------------------------------------------------------------------------------------------------|-----------------------------|
| 717      | Clients<br>without<br>diagnosis | This report shows a<br>list of clients that<br>have not had an<br>admission diagnosis<br>entered. Each new<br>episode of care needs<br>an Admission<br>Diagnosis. (Without<br>an admission<br>diagnosis services<br>cannot be claimed).                         | To make corrections go to<br>How to 717 Report.<br>As a client begins services<br>with Behavioral Health,<br>they must have an<br><u>Admission Diagnosis</u> . <b>Do</b><br><b>not edit the admission</b><br><b>diagnosis ever.</b> | MH and SUD                  |
| 720      | Missing UMDAP                   | This form is used to<br>register a Family in the<br>system. For each<br>family, it records one<br>Uniform Methods of<br>Determining Ability to<br>Pay (UMDAP) financial<br>information. All<br>family member<br>information should be<br>collected and entered. | To make corrections go to<br>How to 720 Report.<br>To enter new UMDAP<br>information, a family<br>registration needs to be<br>completed. Must be<br>completed annually                                                              | МН                          |
| 722      | Possible Duplicate              | This report brings<br>up services that are<br>possible duplicates<br>in AVATAR.                                                                                                    | To make corrections go to<br>How to 722 Report.                                                                                                    | МН                          |

| Report # | Report Name                               | Report Description                                                                                                    | Report Corrections                                                                                                    | Who should Run this report? |
|----------|-------------------------------------------|----------------------------------------------------------------------------------------------------|----------------------------------------------------------------------------------------------------|-----------------------------|
| 724      | Treatment<br>Plan<br>Compliance<br>Report | This report shows all<br>clients treatment<br>plans. It shows if the<br>Treatment Plans is<br>compliant.                                             | To make corrections go to<br>How to 724 Report.<br>There should only be one<br>Treatment Plan per<br>client, regardless of how<br>many open<br>episodes/programs the<br>client is opened to. | МН                          |
| 859      | CalOMS<br>Adherence                       | Report will give<br>you detailed about<br>compliance with<br>CalOMS data<br>(admission, annual,<br>etc.) as well as<br>Avatar episode<br>information | Complete missing CalOMS<br>or Avatar data<br>*use start date 1/1/2000<br>**you may use 601 report<br>in conjunction                                                                          | SUD                         |
| 7004     | List of Draft<br>Notes                    | Display notes in<br>"draft" status                                                                                                    | Notify your staff on need<br>to review and finalize.<br>Error Report form may be<br>completed, when<br>applicable                                                                            | SUD                         |

## Does my program need to run every one of these reports?

No. Different programs may use different components of the electronic health record, AVATAR. Your program is responsible for completing specific monthly compliance reports, depending on your agreement with Monterey County Behavioral Health. Please refer to the grid below:

| Report # | Program Type | Programs with Case<br>Coordination Role | Programs with Non-Case<br>Coordination Role | Programs using<br>Avatar Billing<br>Only |
|----------|--------------|-----------------------------------------|---------------------------------------------|------------------------------------------|
| 211      | MH and SUD   | Х                                       | x                                           | x                                        |
| 506      | MH and SUD   | X                                       | x                                           | x                                        |
| 601      | SUD          | X                                       |                                             |                                          |
| 703      | MH and SUD   | Х                                       |                                             |                                          |
| 706      | MH           | X                                       | x                                           |                                          |
| 710      | MH and SUD   | X                                       | x                                           | ×                                        |
| 712      | МН           | X                                       | x                                           | x                                        |
| 716      | МН           | x                                       |                                             |                                          |
| 717      | MH and SUD   | x                                       |                                             | x                                        |
| 720      | MH           | X                                       | x                                           | x                                        |
| 722      | МН           | X                                       | x                                           | x                                        |
| 724      | МН           | X                                       |                                             |                                          |
| 859      | SUD          | X                                       |                                             |                                          |
| 7004     | SUD          | X                                       |                                             |                                          |

## 211 Report

| 211 Open Clients Missing WITHIN 🔹 📑 |             |  |  |  |  |
|-------------------------------------|-------------|--|--|--|--|
| • 211 Open Clients Missing.         | Coordinator |  |  |  |  |
| Process                             |             |  |  |  |  |

| Monterey County Behavioral Health<br>211 Open Clients Missing WITHIN Authoriza |    | ealth<br>IIN Authorization | This report will display a list of clients for a given Case Coordinate<br>thorization who are missing a WITHIN Authorization for Disclosure. If the clients<br>does not have a Case Coordinator, they will appear under the<br>person who was their admitting practitioner. |            |             |                            |              |              |               |
|--------------------------------------------------------------------------------|----|----------------------------|----------------------------------------------------------------------------------------------------|------------|-------------|----------------------------|--------------|--------------|---------------|
|                                                                                |    | Coor                       | dinator's Name                                                                                                    |            |             |                            |              | To tal Clien | ts:           |
|                                                                                |    |                            | Des sus m                                                                                                    | Admission  | Coordinator | Admittin - Des stitis - se | WITHIN prior | WITHIN after | Authorization |
| PAT                                                                            | ID | EP                         | Program                                                                                                    | Date       | Coordinator | Admitting Practitioner     | 10 07/01/18  | 07/01/18     | Status        |
|                                                                                |    | 18                         |                                                                                                    | 1/10/2015  |             |                            | None         | None         | NotFound      |
|                                                                                |    | 1                          |                                                                                                    | 10/18/1995 |             |                            | None         | None         | Not Found     |
|                                                                                |    | 1                          |                                                                                                    | 11/30/1989 |             |                            | None         | None         | NotFound      |

#### 506 Report

| 506 Open Clients Missing W | ITHIN by Prog 🔹 😱                                                                                                    |
|----------------------------|----------------------------------------------------------------------------------------------------|
| • 506 Open Clients Missing | Program<br>1370.01 Restoration<br>Access AB10                                                                                                    |
| Process                    | Access CALV<br>Access CALV<br>Access CALV<br>Access CHOI<br>Access Integ<br>Access Integ<br>Access MHSA<br>Access MHSA<br>Access MHSA<br>Access Proba<br>Access Proba |

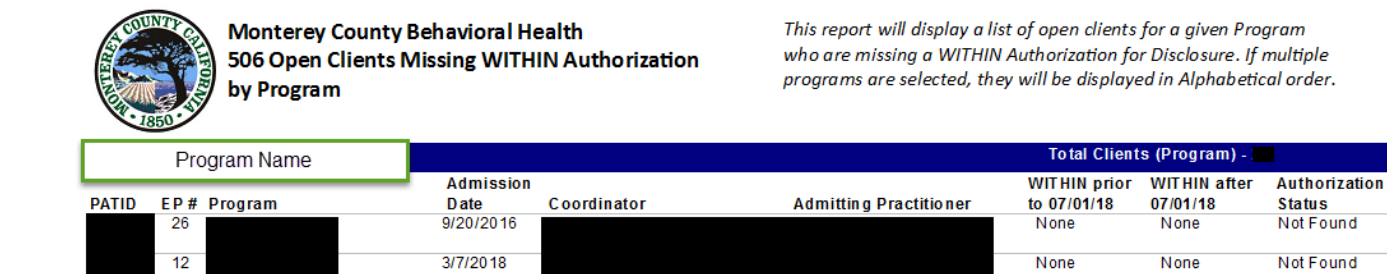

#### 601 report

| • 601CalOms Anomalies       Date       12/20/2018       Y       Process       Image: Second state       Image: Second state       Image: Second sta | 601CalOms Anomalies 🔹 |                    |
|----------------------------------------------------------------------------------------------------|-----------------------|--------------------|
| Process                                                                                                    | • 601CalOms Anomalies | Date<br>12/20/2018 |
|                                                                                                    | Process               |                    |
|                                                                                                    |                       |                    |

| PROGRAM:   | Cour<br>601<br><sub>As Of</sub> | Admission<br>Avatar<br>episode | nterey - B<br>ta An | ehavioral<br>omalies   | Health<br>Discharged<br>rom Program<br>in Avatar | requires<br>CalOMS<br>discharge to<br>be |
|------------|---------------------------------|--------------------------------|---------------------|------------------------|--------------------------------------------------|------------------------------------------|
| Patient ID | Episode #                       | <u>Prog</u><br>Admissi         | ram<br>on Date      | Cal Oms<br>Admission E | Program Disc<br>kist? Date                       | harge <u>Cal Oms</u><br>Discharge Exist? |
|            | 2                               | 1/19/2                         | 017                 | / IYES1                | 2/9/2017                                         | [** NO **]                               |
|            | 22                              | 4/6/20                         | 117                 | [YES]                  | 2/25/201                                         | 8 [** NO **]                             |
|            | 2                               | 10/                            | Admission           | IYESI                  | 7/11/201                                         | 8 [** NO **]                             |
|            | 3                               | 3/1                            | CalOMS              | [YES]                  | 7/1/2018                                         | [** NO **]                               |
|            | 1                               | 7/7                            | completed           | [YES]                  | 9/13/201                                         | 8 [** NO **]                             |

#### 703 Report- No Case Coordinator (CC) by Admitting Practitioner

This report will show a list of clients that have an *open* episode but do NOT have a case coordinator assigned. This report is organized by admitting practitioner.

1. Go to Search Forms and enter 703

| Search Forms               |       |                                |
|----------------------------|-------|--------------------------------|
| 703                        |       |                                |
| Name                       |       | Menu Path                      |
| 703 no case coord by admit | staff | Avatar CWS / Quality Assurance |

2. Once you are in the 703 form select export from the drop-down box and Process the form

| 703 no case coord by adm  | it staff 🗧 🌉  |   |
|---------------------------|---------------|---|
| • 703 no case coord by ad | Output Format | • |
| Process                   | EXPORT        |   |

## How to add a case coordinator

1. Go to Search Forms and enter Client Case Coordinator

| Search Forms            |   |                               |
|-------------------------|---|-------------------------------|
| Client Case Coordinator | 2 |                               |
| Name                    |   | Menu Path                     |
| Client Case Coordinator |   | Avatar PM / Client Management |

2. In the Client Case Coordinator form you will enter the start date of coordination and your staff ID or name under the Client Case Coordinator field. Submit form.

| Client Case             | Coordinator 🔊 📴 |   |
|-------------------------|-----------------|---|
| Client Case Coordinator | Start Date      |   |
|                         |                 | 2 |
|                         | End Date        |   |

**Please note:** Once a CC is entered and submitted, the Start Date and CC name will be grayed out. However, the End Date remains active to allow for CC to enter end date when applicable

| A Client Case Coordinator 🔹 😱 |                          |  |  |  |
|-------------------------------|--------------------------|--|--|--|
| Client Case Coordinator       | Start Date<br>05/05/2014 |  |  |  |
| Submit                        | Client Case Coordinator  |  |  |  |
|                               |                          |  |  |  |

This form only allows one active case coordinator at a time.

|   | Client Case Coordinator 🔹 📑 |                         |            |  |  |
|---|-----------------------------|-------------------------|------------|--|--|
| ľ | Start Date                  | Client Case Coordinator | End Date   |  |  |
|   | 01/01/2010                  | MILLER-LEFORT, AMIE     | 09/25/2013 |  |  |
|   | 09/13/2011                  | TESTING,QI CLINICIAN    | 01/03/2012 |  |  |
|   | 12/12/2011                  | MILLER-LEFORT, AMIE     | 02/17/2012 |  |  |
|   | 05/05/2014                  | SANCHEZ, JESSICA        | 05/05/2014 |  |  |
|   | 05/05/2014                  | SANCHEZ, JESSICA        |            |  |  |
|   |                             |                         |            |  |  |

When adding a new CC the previous coordinator must have an end date.

If you attempt to submit a new CC without adding and end date, you will receive the following message:

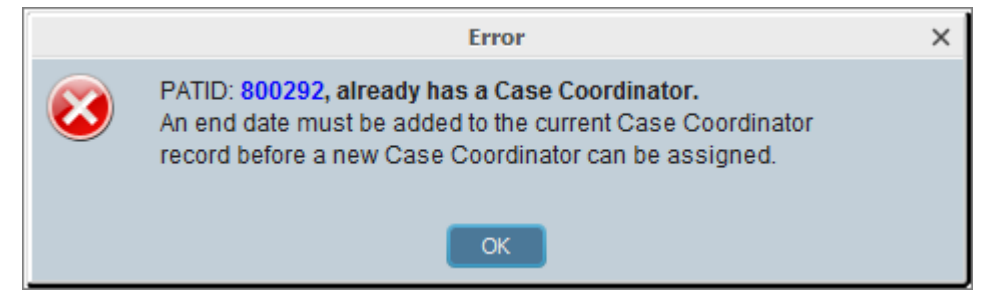

## 706 Report- Draft Notes List

This report will show progress notes in "draft" status by staff. All notes must be finalized to bill for the service. In the event notes are left in draft and the practitioner is no longer working with you program, the program manager or supervisor should review the progress notes and "finalize" to claim the note.

1. Go to Search Forms and enter 706

| Search Forms 706     |                                |
|----------------------|--------------------------------|
| Name                 | Menu Path                      |
| 706 Draft Notes List | Avatar CWS / Quality Assurance |

2. Once in the 706 form enter Today's Date and Process the form

| 706 Draft Notes List 🕴 🚺 | <mark>↓</mark>                   |
|--------------------------|----------------------------------|
| • 706 Draft Notes List   | Enter Today's Date<br>02/07/2018 |
| Process 🚽                |                                  |
|                          |                                  |

3. Example of what report looks like

| COUNT<br>1850 | Monterey County Be<br>706 Draft Notes List | ehavioral | Heal        | th              |              |
|---------------|--------------------------------------------|-----------|-------------|-----------------|--------------|
| Staff ID      | <u>Staff Name</u>                          | PATID     | <u>E P#</u> | Date of Service | Program Name |
|               |                                            |           |             |                 |              |

#### How to correct the Report

1. Inform clinician they have a progress note in draft status that needs to be completed and finalized. You can inform them via email or by printing report and handing it to them. If a note is ever completed in error you will need to enter an Error request form (For instructions on how to enter an error request form go to How to Enter an Error Request).

## 710 Report- Clients Without Services for 60 Days

This report shows information for clients who have not received services in the last 60 days. The intention for this report is to prompt the program/practitioner to consider whether this individual continues to meet criteria for medical necessity or may need to be discharged.

1. Go to Search Forms and enter 710

| Search Forms |           |
|--------------|-----------|
| 710          |           |
|              |           |
| Name         | Menu Path |

2. Once in the 710 form enter EXPORT or PRINT for the Output Format and Process Form

| Output Format |      |      |   |
|---------------|------|------|---|
|               |      |      | - |
| EXPORT        |      |      |   |
| PRINT         |      |      |   |
|               | <br> | <br> |   |

3. This is what the Report should look like if you "EXPORT"

|        | 1      |  |
|--------|--------|--|
| ACCESS | 000355 |  |
| ACCESS | 000355 |  |
| ACCESS | 000355 |  |

| 3 | Access | to Treatment Sa | Client has not received services i                                                                               | i. |
|---|--------|-----------------|----------------------------------------------------------------------------------------------------|----|
|   |        |                 | and the second second second second second second second second second second second second second second second |    |

3 Access MHSA Clinic Inti Client has not received services i

8 Access MHSA Clinic Inti Client has not received services i

And if you "PRINT"

| Program: A                                           | CCESS     |                            |             | s: 54                          |                      |                               |
|------------------------------------------------------|-----------|----------------------------|-------------|--------------------------------|----------------------|-------------------------------|
| Admit Practitioner Name: Clinician name will be here |           | count of clients: 10       |             |                                |                      |                               |
| Client ID                                            | EPISODE # | ·                          | Adm it Date | Program                        | Days Since Admission | Days since last date of servi |
| $\square$                                            | 3         | Client's names will annear | 11/09/2010  | Access to Treatment Salinas    | 667.00               | 78.00                         |
|                                                      | 3         | here                       | 12/22/2011  | Access MHSA Clinic Integration | 259.00               | 63.00                         |
|                                                      | 8         |                            | 12/27/2011  | Access MHSA Clinic Integration | 254.00               | 69.00                         |

#### How to correct the Report

1. Notify the clinician by email or hand them the information from the report. Clinician should review client needs for medical necessity and take necessary actions, as applicable. This may include closing services or outreach.

## 712 Report- Missing CSI Data

This report is used to track clients with missing CSI data. CSI data must be submitted to the state by county contract agreement. CSI data must be complete and accurate.

1. Go to Search Forms and enter 712

| Search Forms         |                                |
|----------------------|--------------------------------|
| Name                 | Menu Path                      |
| 712 Missing CSI Data | Avatar CWS / Quality Assurance |

1. Once in the 712 form enter EXPORT or PRINT for the Output Format and Process Form

| Output Format |   |
|---------------|---|
|               | • |
| EXPORT        |   |
| PRINT         |   |

2. This is what the Report should look like if you "EXPORT"

Access MHSA Clinic The episode shown is missing the CSI Information. Plea: Access MHSA Clinic The episode shown is missing the CSI Information. Plea: Access Promotores The episode shown is missing the CSI Information. Plea: Access to Treatmer The episode shown is missing the CSI Information. Plea: Access to Treatmer The episode shown is missing the CSI Information. Plea: Access to Treatmer The episode shown is missing the CSI Information. Plea: Access to Treatmer The episode shown is missing the CSI Information. Plea:

And if you "PRINT"

| Pro               | gram name will be here                                                                                     |                                                                    |                                                          |                                                      |                                                                              |                                                                                |                                                   |
|-------------------|----------------------------------------------------------------------------------------------------|--------------------------------------------------------------------|----------------------------------------------------------|------------------------------------------------------|------------------------------------------------------------------------------|--------------------------------------------------------------------------------|---------------------------------------------------|
| Clini             | cian name will be here                                                                                     | Ē                                                                  |                                                          |                                                      |                                                                              |                                                                                |                                                   |
| This re           | port shows all of the episod                                                                               | e openings tha                                                     | it need CSI data                                         | 1                                                    |                                                                              |                                                                                |                                                   |
| Data sł           | hown below in red is require                                                                               | ed, if missing pl                                                  | lease go to CW                                           | S>Cliniciar                                          | n Menu> CSI (                                                                | data - then complete fie                                                       | elds                                              |
| Data sl<br>Client | nown below in red is require<br>Episod Program                                                             | ed, if missing pl<br>Mother's Name                                 | lease go to CW<br>school                                 | S>Cliniciar<br>Legal                                 | Menu> CSI (<br>fiscally<br>responsible co.                                   | data - then complete fie<br>Special Population                                 | elds<br>Ethnicity                                 |
| Data si<br>Client | nown below in red is require<br>Episod Program<br>3 Access MHSA Clinic Integ                               | ed, if missing pl<br>Mother's Name<br>data missing                 | lease go to CW<br>school<br>data missing                 | S>Clinician<br>Legal<br>data missing                 | n Menu> CSI (<br>fiscally<br>responsible co.<br>data missing                 | data - then complete fie<br>Special Population<br>data missing                 | elds<br>Ethnicity<br>data missing                 |
| Data sl<br>Client | nown below in red is require<br>Episod Program<br>3 Access MHSA Clinic Integ<br>4 Access MHSA Clinic Integ | ed, if missing pl<br>Mother's Name<br>data missing<br>data missing | lease go to CW<br>school<br>data missing<br>data missing | S>Cliniciar<br>Legal<br>data missing<br>data missing | n Menu> CSI (<br>fiscally<br>responsible co.<br>data missing<br>data missing | data - then complete fie<br>Special Population<br>data missing<br>data missing | elds<br>Ethnicity<br>data missing<br>data missing |

#### How to correct the Report

 Notify corresponding clinician via email or hand them information from the report. To complete the CSI information clinician will 1) Go to Search Forms in the home page; 2) Type in CSI admission in the Search Forms box; 3) Enter client name or client number once the Select Client box comes up; 4) Select corresponding episode and double click to open CSI form for that episode

| Search Forms                                                                                                    |                         |                               |                                       |            |
|----------------------------------------------------------------------------------------------------|-------------------------|-------------------------------|---------------------------------------|------------|
| csi admission                                                                                                    |                         |                               |                                       |            |
| Name                                                                                                    |                         | Menu Path                     |                                       |            |
| CSI Admission                                                                                                    |                         | Avatar CWS / Clinician Menu   | u                                     |            |
|                                                                                                    |                         |                               |                                       |            |
|                                                                                                    |                         | Select Client                 |                                       |            |
| 5elect Client                                                                                                    |                         |                               |                                       |            |
| Enter client name or<br>client number                                                                                          | Q                       |                               |                                       |            |
| Once client name com                                                                                                    | es up double click on t | here name                     |                                       |            |
| CSI Admission 🕴 📑                                                                                                    |                         |                               |                                       |            |
| Name:         TEST CLIENT           ID:         800292           Sex:         Male           Date of Birth:         07/23/2007 | Select corresponding e  | pisode and double click. This | s will take you to the clients CSI fo | vrm        |
| Episode                                                                                                    | Program                 |                               | Start                                 | End        |
| 4                                                                                                    | CS JJ SAMHSA MHSA       |                               | 10/25/2012                            | 01/14/2013 |
| 1                                                                                                    | AS Salinas Outpatient   |                               | 07/23/2009                            | 11/29/2012 |

2. Complete CSI form. Once information is completed be sure to Submit the information to update the record. Be sure that all the required fields (Highlighted in red) are completed before form is submitted or form will not let you successfully submit. Example of CSI form:

| CSI Admission        | Ŧ                                     |                                                                                                    |                            |                                         |
|----------------------|---------------------------------------|----------------------------------------------------------------------------------------------------|----------------------------|-----------------------------------------|
|                      | Birth Name (Last)                     | dient                                                                                                    | OSI Ethnicity              |                                         |
| Submit               | Birth Name (First)                    | test                                                                                                    | Unknown / Not Reported     |                                         |
|                      | Rinth Name (Middle)                   |                                                                                                    | O Hispanic or Latino       |                                         |
|                      |                                       |                                                                                                    | -Special Population-       |                                         |
|                      | Birth Name (Suffix)                   | Om                                                                                                    | Assisted Outpatient Treate | ment service(s) (AB 1421)               |
|                      |                                       | IV 🔘                                                                                                    | (AB 3632) Individualized e | ducation plan (IEP) required service(s) |
|                      | Mother's First Name                   | mom                                                                                                    | Governor's Homeless Initia | tive (GHI) service(s)                   |
| Unline Documentation | Fiscally Responsible County For Clien | at the second second seco | No special population serv | ices                                    |
|                      | Alone                                 |                                                                                                    | Weirare-co-work plan spec  | iried service(s)                        |
|                      | ( index or                            |                                                                                                    | Legal Class                | Additional 30 Day Hold                  |
|                      | Place of Birth - County               | Alpine                                                                                                    | County School              | All Special Ed Classes                  |
|                      | Place of Birth - State                | California                                                                                                    |                            | Air Special Eu Classes                  |
|                      |                                       |                                                                                                    | District County Code 💡     |                                         |

## 716 Report- Draft Universal Psychosocial Assessments

This report displays records where the universal psychosocial assessment was left in "draft" status. All universal psychosocial assessments must be "finalized" in compliance with timelines.

1. Go to Search Forms and enter 716

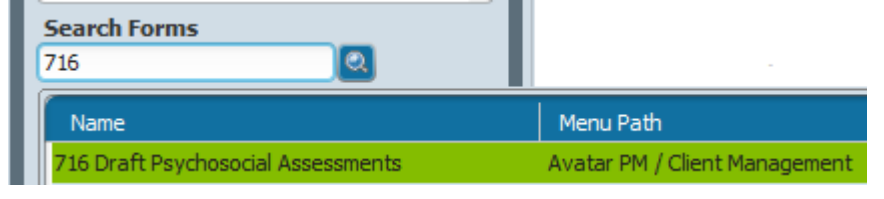

4. Once in the 716 form enter Today's Date and Process the form

| 716 Draft Psychosocial Asse | essments a         |
|-----------------------------|--------------------|
| • 716 Draft Psychosocial As | Date<br>02/07/2018 |
| Process                     |                    |
|                             |                    |

2. Report will show a list of "Draft" and "Compliant" psychosocial assessments, organized by Case Coordinator. To single out a clinician's list double click anywhere on the green line were clinicians name and staff ID is located.

| Example:                           |                         |             |                                      |
|------------------------------------|-------------------------|-------------|--------------------------------------|
| Clinician name and staff ID number | will be here            |             | To single out list double            |
| Assess Date: 9/13/2012             | Assessment Status:Final | Compliant   | click anywhere on this<br>green line |
| Assess Date: 2/13/2012             | Assessment Status:Draft | Psychosocia | al Assessment is in Draft            |
| Assess Date: 9/11/2012             | Assessment Status:Draft | Psychosocia | al Assessment is in Draft            |
| Assess Date: 3/29/2012             | Assessment Status:Final | Compliant   |                                      |

#### How to correct the Report

Notify clinicians of psychosocial assessments in "draft" by email or hand them information from the report. To "finalize" a psychosocial, clinician will 1) Go to Search Forms in the home page; 2) type in Assessment in the Search Forms box; 3) Open form and enter client name/number; 4) select corresponding psychosocial and double click to open form; 5) Complete psychosocial form information and Submit form. Be sure that all required fields (Highlighted in red) are completed before form is submitted or form will not let you successfully submit.

#### 717 Report- Clients without a Diagnosis

This report shows a list of clients that *do not* have an admission diagnosis entered for each episode. Each new episode requires an admission diagnosis and ICD 10 code set. Without an admission diagnosis and ICD 10 code set, services cannot be claimed (billed).

1. Go to Search Forms and enter 717

| Search Forms                  |                                |
|-------------------------------|--------------------------------|
| Name                          | Menu Path                      |
| 717 Clients without diagnosis | Avatar CWS / Quality Assurance |

2. Once in the 717 form enter Today's Date and Process the form

| 717 Clients without diagnos | is 🔊 🔔             |
|-----------------------------|--------------------|
| • 717 Clients without diag  | Enter Today's Date |
| Process 🔸                   |                    |
|                             |                    |

3. Example of what report looks

#### 717 - Clients Without A Diagnosis

|      | Staff ID | <u>Admitting Practitioner</u> | PATID | EPISODE | <u>Admission Date</u> | Program Name |  |
|------|----------|-------------------------------|-------|---------|-----------------------|--------------|--|
| like |          |                               |       |         |                       |              |  |

#### How to correct the Report

1.

Notify clinician of the missing diagnosis via email or hand them information from the report. To enter diagnosis: 1) Search Forms in the home page; Type in Diagnosis; 2) Enter client name/number; 3) Select corresponding episode and double click to open diagnosis form; 4) Complete diagnosis form and Submit. Be sure that all the required fields (Highlighted in red) are completed before form is submitted or form will not let you successfully submit.

| Search Forms<br>Diagnosis             |                                                    |
|---------------------------------------|----------------------------------------------------|
| Name                                  | Menu Path                                          |
| Diagnosis                             | Avatar PM / Client Management / Client Information |
|                                       | Select Client                                      |
| Select Client                         |                                                    |
| Enter client name or<br>client number |                                                    |
| Once client name comes up double c    | ick on there name                                  |

Page **19** of **36** 

| Diagnosis 🕈 📑                                                                                                    |                                                                                        |                                                                                                    |                                                                                                    |                                                                                                    |
|----------------------------------------------------------------------------------------------------|----------------------------------------------------------------------------------------|----------------------------------------------------------------------------------------------------|----------------------------------------------------------------------------------------------------|----------------------------------------------------------------------------------------------------|
| Name:         TEST CLIENT           ID:         800292           Sex:         Male           Date of Birth:         07/23/2007 |                                                                                        | Be sure to select the correct episode                                                                                                    |                                                                                                    |                                                                                                    |
| Episode                                                                                                    | Program                                                                                |                                                                                                    | Start                                                                                                    | End                                                                                                    |
| 4                                                                                                    | CS JJ SAMHSA MHS                                                                       | SA                                                                                                    | 10/25/2012                                                                                                    | 01/14/2013                                                                                                    |
| 3                                                                                                    | Pre-Admission Prog                                                                     | ram                                                                                                    | 09/28/2012                                                                                                    | 09/28/2012                                                                                                    |
| 2                                                                                                    | TEST only (usedfor                                                                     | PROVIDER SYSTEM CODE)                                                                                                    | 08/27/2012                                                                                                    |                                                                                                    |
| 1                                                                                                    | AS Salinas Outpatie                                                                    | ent                                                                                                    | 07/23/2009                                                                                                    | 11/29/2012                                                                                                    |
|                                                                                                    | Diagnosis  TEST CLIENT ID: 800292 Sex: Male Date of Birth: 07/23/2007  Episode 4 3 2 1 | Diagnosis *       Image: TEST CLIENT         ID:       800292         Sex:       Male         Date of Birth:       07/23/2007         Episode       Program         4       CS JJ SAMHSA MHS         3       Pre-Admission Prog         2       TEST only (usedfor         1       AS Salinas Outpatie | Diagnosis *       Image: TEST CLIENT 800292         Sex:       Male         Date of Birth:       07/23/2007         Episode       Program         4       CS JJ SAMHSA MHSA         3       Pre-Admission Program         2       TEST only (usedfor PROVIDER SYSTEM CODE)         1       AS Salinas Outpatient | Diagnosis       Program         Be sure to select the correct episode         Sex:       Male         Date of Birth:       07/23/2007         Episode       Program         4       CS 3J SAMHSA MHSA         3       Pre-Admission Program         2       TEST only (usedfor PROVIDER SYSTEM CODE)         1       AS Salinas Outpatient         07/23/2009 |

**Note:** When completing the admission diagnosis form for Type of Diagnosis you will select Admission, by doing that the admission start date for that episode will automatically fill in NEVER change the date once it has been filled in. Changing the date will make the admission diagnosis inaccurate. Without an admission diagnosis, billable services will not be able to be submitted.

| 🖄 Chart 🔉 Diagnosis 🗧                     |                                                                                                    |
|-------------------------------------------|----------------------------------------------------------------------------------------------------|
| • Diagnosis<br>• Additional Diagnosis Inf | ▼<br>For Alcohol and Drug Programs (ADP) Services to be<br>a principal diagnosis that is on the ICD 10 ADP Allowa                                   |
| Submit                                    | A link to this list is provided at the top of the addition<br>Type Of Diagnosis<br>Admission Discharge Onset Update<br>Date Of Diagnosis<br>TYPE TY |
| on this screen the admiss                 | By selecting admission<br>sion date for that particular episode will automatically fill<br>in (DO NOT change it)                                    |

#### 720 Report- Missing UMDAP by Case Coordinator

This report shows records where UMDAP information is missing or incomplete. The information must be collected on a yearly basis.

1. Go to Search Forms and enter 720

| Search Forms 720                      |                                |
|---------------------------------------|--------------------------------|
| Name                                  | Menu Path                      |
| 720 Missing UMDAP by Case Coordinator | Avatar CWS / Quality Assurance |

2. Once in the 720 form enter Today's Date and Process the form

| 720 Missing UMDAP by Case Coordinator 🔹 📑 |                        |  |  |  |  |  |
|-------------------------------------------|------------------------|--|--|--|--|--|
| • 720 Missing UMDAP by Ca                 | Date<br>02/09/2018 T Y |  |  |  |  |  |
| Process                                   | $\sim$                 |  |  |  |  |  |
|                                           |                        |  |  |  |  |  |

3. Example of what report looks like

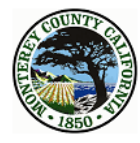

Monterey County Behavioral Health 720 Clients with Expired UMDAP

By Case Coordinator

To Complete the UMDAP go to CWS ->Clinician Menu-> Family Registration (UMDAP) to complete the UMDAP. If Family Registration Incomplete is shown on this report you must complete the Family Registration prior to the UMDAP. Please see Chapter 6 of the My Avatar User Guide on the Website for information on completing this step

| Case Coordinat | or:        |                                |          | 19             |            |          |            |                  |
|----------------|------------|--------------------------------|----------|----------------|------------|----------|------------|------------------|
|                | Client ID  | Family ID #                    | UR Month | Admission Date | UMDAP      | UMDAP    | Last Date  | Calculated UMDAP |
|                |            |                                |          |                | Start Year | End Year | of Service | Annual Liability |
|                | 10110801   | 11100                          | 03/13/13 | 09/27/2017     | 03/13/17   | 03/12/18 | 01/31/18   | 37.00            |
| Expired UMDAP  | 104141     | 100101                         | 02/25/14 | 01/04/2016     | 02/25/15   | 02/24/16 | 01/31/18   | 45.00            |
| Expired UMDAP  | 10.01001   | 10.0104                        | 08/24/17 | 08/24/2017     | 04/29/14   | 04/28/15 | 01/22/18   | 56.00            |
|                | 10.01080   | 10.07.00                       | 05/01/14 | 11/22/2017     | 05/01/17   | 04/30/18 | 01/25/18   | 37.00            |
|                | 10.81799-  | 758                            | 07/24/14 | 09/27/2017     | 06/01/17   | 05/31/18 | 02/05/18   | 30.00            |
|                | 107101     | 10038                          | 10/12/16 | 09/27/2017     | 06/30/17   | 06/29/18 | 01/29/18   | 30.00            |
| Expired UMDAP  | 1030081    | 10070                          | 05/05/17 | 09/28/2017     | 12/09/16   | 12/08/17 | 01/25/18   | 33.00            |
|                | High adv.  | 10811                          | 06/12/17 | 09/28/2017     | 06/12/17   | 06/11/18 | 01/22/18   | 37.00            |
|                |            | 10010                          | 06/14/17 | 09/28/2017     | 06/14/17   | 06/13/18 | 01/31/18   | 37.00            |
| <b>N</b>       | 10001-010- | Family Registration Incomplete | 07/14/17 | 07/14/2017     |            |          | 01/31/18   |                  |

#### How to correct the Report

- 1. Complete the following steps for each "expired UMDAP".
- Search forms: Family Registration. If client has an existing Family Number, enter that number under Select Family. Double-click to select the client. If the client does NOT have a Family Number enter the last name + comma+ first name (of head of household), then click New Family at the bottom of the screen. Note: Family number is not the same as the client number.

| Select Family           | $\times$ |
|-------------------------|----------|
| Select Family           |          |
| test                    |          |
|                         |          |
| Results                 |          |
| CINDY TEST (0000006231) |          |
|                         |          |
|                         |          |
|                         |          |
|                         |          |
|                         |          |
|                         |          |
|                         |          |
|                         |          |
| Click here to assign a  |          |
| family number           |          |
|                         |          |
|                         |          |
|                         |          |
| Select New Family       |          |

3. The family name should be populated from the search option. For Family Name, and Family Address enter information of the person who is financially responsible for client. Enter a date for the family activation date, which should be the same as the earliest admission date. For a new client enter the admission date. Enter the family's address. The address will be used to send a bill for the client's. Enter the zip code and hit Enter, the city and state will auto-fill. Click Family Members section.

| Family Registration 🕴                                                                     | ō                           |                         |   |
|-------------------------------------------------------------------------------------------|-----------------------------|-------------------------|---|
| Family Registration     Family Members     UMDAP Information     Site Specific Family Reg | Family Name 💡               | Family's Address - City |   |
| Submit                                                                                    | Family's Address - Street 💡 | Family Activation Date  | P |
|                                                                                           | Family's Address - Zipcode  | Yes No                  |   |
| Online Documentation                                                                      |                             |                         |   |

4. Click "add a new item" to create a row from the table to add additional family members. Create a new row for each family member. Enter the "Client ID/#" field and if the client has other family members who are clients keep adding rows for each family member and enter their client numbers. If the family member is NOT a client enter their name in the "Family Member Name" box. Select the family member type from the list provided. Select from the drop-down box "Relationship to the head of household". Enter the relationship start date. This date is the beginning date when all services rendered to the client will be charged to this family account. Click on the UMDAP information section

| Family Registration (UMDAI                                                                | ?) * 🛃                                                                                                    |                                 |                                              |                         |               |                       |
|-------------------------------------------------------------------------------------------|----------------------------------------------------------------------------------------------------|---------------------------------|----------------------------------------------|-------------------------|---------------|-----------------------|
| Family Registration     Family Members     UMDAP Information     Site Specific Family Reg | ▼<br>-Family Membership Information<br>Client ID#                                                                                      | Family Member Name<br>TEST,MOM. |                                              | Sex                     | Date Of Birth | Age at Time of Data I |
| Submit                                                                                    | Add New Item                                                                                                    | Edit Selected                   | Item                                         | Delete Se               | elected Item  |                       |
|                                                                                           | Family Member Name                                                                                                    | 2                               | -Sex                                         | Male                    |               | Unknown               |
| Unline Documentation                                                                      | Type Of Family Member Family Member (In He<br>Relationship To 'Head Of Household'<br>Start Date Of Family Membership<br>01/26/2016 T Y | pusehold)                       | Age at Time of Country Of C<br>Ethnic Origin | of Data Entry<br>Drigin |               | ▼<br>▼                |

5. Click "add a new item" to add a row for the new information. Click "Default UMDAP information from most recent entry" to roll over information previously entered (if you use this option make sure you update any information that has changed. For a new client enter the start date of the UMDAP year. For established clients enter the same dates as previous entries and change the year. Enter the financial information into the corresponding boxes (no commas allowed). For a child, enter the parent's/guardian's income. Enter the number of family members being supported by that income. Scroll down to the Asset Determination section and enter assets in the corresponding fields. Scroll down to the Allowable expenses section to enter expenses in the corresponding fields. Most of the information should already be calculated based on the information you previously entered in the other fields. You are now given the option to enter an Agreed Monthly Payment to Satisfy above Liability. (This box will mostly be used by the PAR's). Enter your name in Approved by and Interviewer (Enter Last name, First initial). Submit the form.

| amily Registration (UMDA | AP) a 📴                                                                                                    |                                    |                                   |                         |
|--------------------------|----------------------------------------------------------------------------------------------------|------------------------------------|-----------------------------------|-------------------------|
| amily Registration       |                                                                                                    |                                    |                                   |                         |
| amily Members            | UMDAP Information                                                                                                    |                                    |                                   |                         |
| IMDAP Information        | Start Date Of UMDAP Year                                                                                                    | End Date Of UMDAP Year             | Calculated UMDAP Annual Liability | UMDAP Annual Liability  |
| te Specific Family Reg   | 07/01/2006                                                                                                    | 06/30/2007                         | 37.00                             | 37.00                   |
|                          | 07/01/2010                                                                                                    | 06/30/2011                         | 37.00                             | 37.00                   |
| Submit                   | 07/01/2013                                                                                                    | 06/30/2014                         | 37.00                             | 37.00                   |
| Submit                   | Add N                                                                                                    | lew Item Ed                        | it Selected Item Delete           | Selected Item           |
|                          |                                                                                                    |                                    |                                   |                         |
| 3 🔥 ★                    | Default UMDAP Inform                                                                                                    | nation From Most Recent Entry      |                                   |                         |
|                          | Start Date Of UMDAP Year Q                                                                                                    | -End Date Of UMDAP Year            |                                   |                         |
|                          |                                                                                                    | ТҮ                                 |                                   |                         |
|                          | Constal Cabiba                                                                                                    |                                    |                                   |                         |
| Documentation            | Gross Monthly Inc Resp Person                                                                                                    | Gross Monthly Inc Other            |                                   |                         |
|                          |                                                                                                    |                                    |                                   |                         |
|                          | Gross Monthly Inc Spouse                                                                                                    | # Dependent On Income              |                                   |                         |
|                          |                                                                                                    | * Dependent on income              |                                   |                         |
|                          |                                                                                                    |                                    |                                   |                         |
|                          | V                                                                                                    |                                    |                                   |                         |
|                          | Asset Determination                                                                                                    | Bank Balances                      |                                   |                         |
|                          | Javing                                                                                                    |                                    |                                   |                         |
|                          | Market Value Of Stand                                                                                                    | Market Value Of Paul               |                                   |                         |
|                          | Market Value Of Stocks                                                                                                    | Market Value Of Bonds              |                                   |                         |
|                          |                                                                                                    |                                    |                                   |                         |
|                          | Market Value Of Mutual Savings                                                                                                    | Market Value Of Other              |                                   |                         |
|                          |                                                                                                    |                                    |                                   |                         |
|                          | Total Of Liquid Assets                                                                                                    | Asset Allowance From UMDAP So      | thedule                           |                         |
|                          |                                                                                                    |                                    |                                   |                         |
|                          | Total Net Liquid Assets                                                                                                    |                                    |                                   |                         |
|                          |                                                                                                    |                                    |                                   |                         |
| J                        |                                                                                                    |                                    |                                   |                         |
|                          | <b>V</b>                                                                                                    |                                    |                                   |                         |
|                          | Allowable Expenses                                                                                                    | hu Maathlu Daaradaat Cuasart Day   |                                   |                         |
|                          |                                                                                                    | ily Montally Dependent Support Pay | ments                             |                         |
|                          | Manthlu Child Care                                                                                                    | Amount Of Madical Evenesses Ev     |                                   |                         |
|                          | Monthly Child Care                                                                                                    | Amount Of Medical Expenses Ex      |                                   |                         |
|                          |                                                                                                    |                                    |                                   |                         |
|                          | Monthly Medical Expense Payments                                                                                                    | Monthly Deductions For Retirem     | ent Plans                         |                         |
|                          |                                                                                                    |                                    |                                   |                         |
|                          | Allowed Monthly Medical Expenses                                                                                                    |                                    |                                   |                         |
|                          |                                                                                                    |                                    |                                   |                         |
|                          |                                                                                                    |                                    |                                   |                         |
|                          |                                                                                                    |                                    |                                   |                         |
|                          | The second second secon |                                    |                                   |                         |
|                          | Totals                                                                                                    |                                    |                                   |                         |
|                          | Total (Gross Monthly Jocome)                                                                                                    | Total (Monthly Liquid Assats)      | Agreed Monthly Payments To        | Satisfy Above Liability |
|                          |                                                                                                    | . otor (Horitaliy Eiquiti Assets)  |                                   |                         |
|                          | Tabl (Growther dist                                                                                                    |                                    | Adjusted by                       | Ŷ                       |
|                          | Total (Gross Monthly Income and Mor                                                                                                    | nthly Liquid Assets)               |                                   | •                       |
|                          |                                                                                                    |                                    | Takan jawa                        |                         |
|                          | Total (Allowable Expenses)                                                                                                    | Adjusted Gross Income              | Interviewer                       |                         |
|                          |                                                                                                    |                                    |                                   |                         |
|                          | Calculated UMDAP Annual Liability                                                                                                    | MDAP Annual Liability              | -Date Interviewed                 | _                       |
|                          |                                                                                                    |                                    |                                   |                         |
|                          | Approved by                                                                                                    |                                    |                                   |                         |
|                          |                                                                                                    |                                    |                                   |                         |
|                          | Reason                                                                                                    |                                    |                                   |                         |
|                          |                                                                                                    |                                    |                                   |                         |
|                          | -Date Approved                                                                                                    |                                    |                                   |                         |
|                          |                                                                                                    |                                    |                                   |                         |
|                          |                                                                                                    |                                    |                                   |                         |

Page **24** of **36** 

How to check to see if a family number has previously been assigned to a client:

Go to the "Admission" form. Enter the client ID or three data fields, click Search. The result will show the family number if a family has been registered. If the client does NOT have a family number this section will be blank.

|                          |                 | Select C | lient      |                |              | ×     |
|--------------------------|-----------------|----------|------------|----------------|--------------|-------|
| Select Client            |                 |          |            |                |              |       |
| Last Name                | First Name      | e        |            | Sex            |              |       |
| CL.                      | TEST            |          |            | Male           | -            |       |
| Social Security #        | Date of Bi      | irth     |            |                |              |       |
|                          |                 |          |            |                |              |       |
|                          | Alias           |          |            | Assigned II    | )            |       |
|                          |                 |          |            |                |              |       |
|                          |                 |          |            |                |              |       |
| 🔍 Search 🦳 Clear 🛛 View  | Client Picture  |          |            |                |              |       |
|                          |                 |          |            |                |              |       |
| Name                     | ID              | Family N | Date Of    | Social S       | Client's     | Alias |
| 60 CLIENT, TESTFIRSTNAME | 800292          | □ □ 8623 | 07/23/1992 | 999-88-9999    | 831-123-4568 |       |
|                          |                 | 1        |            |                |              |       |
|                          |                 |          |            |                |              |       |
|                          |                 |          | ·          |                |              |       |
|                          |                 |          |            |                |              |       |
| L                        |                 |          |            |                |              |       |
|                          | S <u>e</u> lect |          | lew Client | <u>C</u> ancel |              |       |

## 722 Possible Duplicates

This report displays services (progress notes) that may be *possible* duplicates. The intention with this report is to help reduce the number of duplicate services prior to billing out the service. The QA Reviewer must review the progress note and decide on whether the note is a duplicate or not. A corresponding *"modifier"* must be entered to resolve this issue.

#### 1. Search forms and enter 722

| Search Forms |           |
|--------------|-----------|
| 722          |           |
| Name         | Menu Path |
|              |           |

2. Once in the 720 form

Enter the start date (should be the first day of the month you are running) For example, if running the report for February enter 02/01/18 Enter the end date (should be the last day of the month you are running) For example, if running the report for February enter 02/28/18 and Process Report

| 722 Possible Duplicate Services QA 🔹 📳 |            |  |  |  |  |  |  |
|----------------------------------------|------------|--|--|--|--|--|--|
| • 722 Possible Duplicate Se            | Start Date |  |  |  |  |  |  |
| Process                                | End Date   |  |  |  |  |  |  |
|                                        | TY         |  |  |  |  |  |  |

3. Select your program name for review

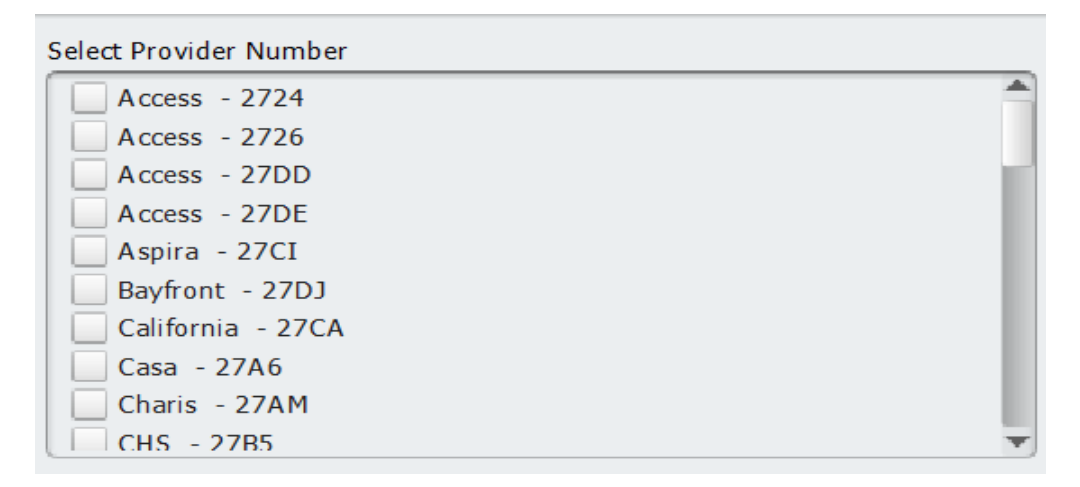

The following will be displayed:

- Client ID and name
- Date the services were provided
- Episode number
- Service code
- Duration
- Program Name
- Provider Name and ID Number
- Guarantor

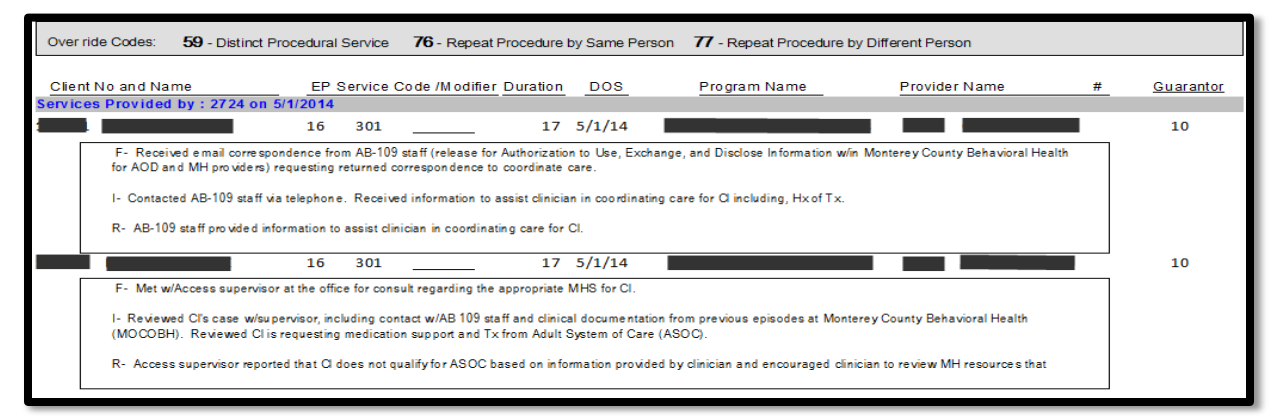

#### What to look for:

Duplicate services or notes that have been entered twice. Sometimes notes will be slightly reworded, but it is clear the note is a duplicate. Then, the duplicate note will need to be **DELETED**.

If the note is NOT a duplicate, meaning each note is a distinct service, you will need to enter the following "Override codes ("modifiers") in AVATAR.

Use the following "modifiers" to address the note:

**59** - Distinct Procedure Service: The service codes are different. This is not a duplicate.

**76** - Repeat procedure code by Same Person: The same clinician is billing for two distinct and separate services, even though the name, duration, date, and service code are the same. This is not a duplicate.

**77**- Repeat procedure code by different person: Two or more distinct clinicians are billing for distinct services, even though the service code and duration are the same. This is not a duplicate.

#### Submit errors to QA staff thru an Error Report

### 724 Report- Treatment Plan Compliance

This report displays information on the status of treatment plans. The intention of this report is to ensure all treatment plans are compliant to claim services. There must always be a "finalized" treatment plan for the treatment year, according to the date of coordination. No claiming may occur when treatment plans are out-of-compliance.

1. Go to search forms and enter 724

| Search Forms                         |                                |
|--------------------------------------|--------------------------------|
| 724                                  |                                |
| Name                                 | Menu Path                      |
| 724 Treatment Plan Compliance Report | Avatar CWS / Quality Assurance |

2. Once in the 724 form enter Today's Date and Process the form

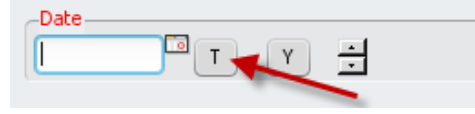

3. This is what the Report looks like

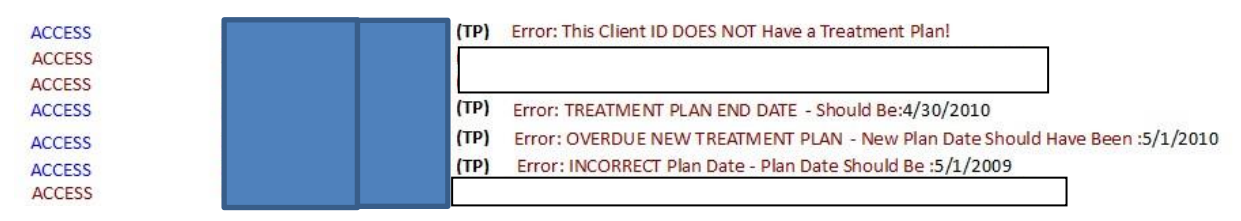

#### How to correct the Report

- 1. Notify the corresponding clinicians
- 2. Report Errors will include:
  - This Client ID DOES NOT Have a Treatment Plan
  - Overdue New Treatment Plan New Plan Date Should Have Been: (Date)
  - Treatment Plan End Date Should be: (Date)
  - Incorrect Plan Date Plan Date Should Be: (Date)
  - Final Treatment Plan Required, Plan Status is: Pending Approval
  - Final Treatment Plan Required, Plan Status is: Draft
  - Final Treatment Plan Required, Plan Status is: Unknown
- 3. Go to the corresponding clients Treatment Plan and correct the error accordingly.

## Treatment Plan—At a Glance

| CLIENT,TESTFIRSTNAME (M<br>M, 21, 07/23/1992<br>Ht: 6' 1", Wt: 215 lbs, BMI: 28                                                                                                    | <b>000800292)</b><br>3.4                                                                                                    |                                                                                                    |                                                                                                    | Allergies (2) |
|----------------------------------------------------------------------------------------------------|----------------------------------------------------------------------------------------------------|----------------------------------------------------------------------------------------------------|----------------------------------------------------------------------------------------------------|---------------|
| Chart P                                                                                                    | Overview                                                                                                    |                                                                                                    |                                                                                                    | 6             |
| Clinician<br>Adhision<br>Degross<br>Degross<br>Compared and the second has an<br>Ullization Review<br>Net Forms-Solicitican<br>Clinic Case Coordinator<br>My Forms-Solicitican<br>Clinic Case Coordinator<br>Beach Coordinator<br>Degross<br>Electronic Signature Agreement CL<br>Clinic Relationalities<br>Consent for Behavioral Health Ser<br>My Forms-Clinican<br>Consent for Behavioral Health Ser<br>My Vortexical Assessment MC<br>Mendal Status INC<br>Medication Consent Form<br>Medical Receiver form<br>Medical Receiver form<br>Medication Consent Form<br>Medication Consent Form<br>Medi | Progress Notes (2) - <<br>Provide 30 days<br>Selection: All Notes<br>Note C - Signature Required - 04/15/2014 by<br>Philip Sherneod<br>Individual Progress Notes<br>Notes Field:<br>Philip Sherneod<br>Notes Field:<br>Philip Sherneod<br>Notes Field:<br>Philip Sherneod<br>Notes Field:<br>Philip Sherneod<br>Philip Sherneod<br>Notes Field:<br>Philip Sherneod<br>Philip Sherneod<br>Phili | Check Hobifuction         CP - 2           Case Coordinator : (NONE)         Pressee 400 a Case Coordinator           Other Support Staff:         > Avamazga 5 Semo           > TEST login         Second Coordinator (Information of the Support Staff:           > Avamazga 5 Semo         > TEST login           Testing (Consideration: YS)         Frequence (Consideration: YS)           Figure 24 Test Section:         Plan Month: suly           Plan Month: suly         Section:           Plan Month: Suly         Plan Section:           Plan Month: Suly         Section:           Plan Month: Suly         Plan Month: Suly           Sult         Packet Section:           Pass Until New Text Instruct Plan         Click Here to View Current Client Textment Plan Info           Admission Diagnosis for ALL Open Episodes: 4 Admit Diagn: 5         Paychoscial Section:           Last FINAL Assessment 05/05/2014         Future Appointments:           List MD Applice 09/24/2008 -08:20 AM (KURTZ, AOBERT)         List Other Applice 11/04/2013 -01:03 PM (PERE2HIDA)           Special Populations:         Special Populations: | Current Medications           Current Medications           Current Medications           Current Medications           Current Medications           Current Medications           Current Medications           Current Medications           Current Medications           Current Medications           Medication           History           History           Client Episodes           Episodes         Date         Primary Diagnosis           6         Access Treatment CRNEND,SALLY         01/32/3014 01/32/3014 01 | C             |
| Release of Information<br>Account of Disclosure<br>Notice of Action Assessment<br>Compliance Alerts<br>Unicensed Clinician Consent                                                                                                    | Unit (A2CSOCFAST)                                                                                                    |                                                                                                    |                                                                                                    |               |

The Original Date of Coordination is the date that drives treatment. This date tells us the treatment cycle for this individual. This month is what drives treatment plans, regardless of the number of programs that may be opened.

In this example, the original date of coordination is July 23, 2009, because this was the first coordinated/outpatient episode opened AND there have been no gaps greater than 365 days between outpatient services. When adjunct services are added, the adjunct service cycle follows that of the original date of coordination.

| Challenge or Ba                                                                                                    | rrier:                                                |                                                                              |                                                                     |                                                                                    |  |  |
|----------------------------------------------------------------------------------------------------|-------------------------------------------------------|------------------------------------------------------------------------------|---------------------------------------------------------------------|------------------------------------------------------------------------------------|--|--|
| Date Opened: 7                                                                                                    | 7/23/2009                                             | Status: Open                                                                 | Date Due:                                                           | Date Closed:                                                                       |  |  |
|                                                                                                    |                                                       |                                                                              | Responsible Sta                                                     | ff: Unknown                                                                        |  |  |
| Test has difficulty with getting out of the house and talking with others; he has experienced some difficulty<br>with making friends. Test has had friends in the past, but want to more friends.<br>FEST TIENE ALGUNA DIFICULTAD EN SALIR DE LA CASA Y PLATICAR CON OTROS ULTIMAMENTE<br>A TENIDO DIFICULTAD EN HACER NUEVAS AMISTADES EN EL PASADO, TEST HABIA TENIDO<br>AMIGOS, PERO LE GUSTARIA TENER MAS AMIGOS |                                                       |                                                                              |                                                                     |                                                                                    |  |  |
| Date Opened                                                                                                    |                                                       | Status: Open                                                                 | Date Due:                                                           | Date Closed:                                                                       |  |  |
|                                                                                                    |                                                       | g etatue. epon                                                               | Responsible Staff:                                                  | Unknown                                                                            |  |  |
| I want to be<br>ME GUSTAR                                                                                                    | able to mak                                           | e friends without b<br>AMIGOS SIN SEN                                        | eing afraid and worried.<br>TIR MIEDO O PERCUPA                     | CION .                                                                             |  |  |
| Objective                                                                                                    | !                                                     |                                                                              |                                                                     |                                                                                    |  |  |
| Date Ope                                                                                                    | ned 7/23/2                                            | 2009 Status: Oper                                                            | n Date Due:<br>Responsible Staff: U                                 | Date Closed:<br>nknown                                                             |  |  |
| Test will a<br>communi<br>TEST PA<br>SEMANA                                                                                                    | attend skills<br>cate with of<br>RTICIPARA<br>DURANTE | s building group 1 c<br>hers people.<br>AA UN GRUPO DE<br>E UN MES PARAAF    | day a week for the next m<br>LDESAROLLO DE COM<br>PRENDER UNA NUEVA | nonth to learn 1 new way to<br>IUNICACION UN DIA POR<br>HABILIDAD DE COMMUNICACION |  |  |
| In                                                                                                    | tervention                                            |                                                                              |                                                                     |                                                                                    |  |  |
| D                                                                                                    | ate Opene                                             | d: <sub>7/23/2009</sub> State                                                | us: Open Date Due:<br>Responsi                                      | Date Closed:<br>ble Staff: staff name here                                         |  |  |
| d<br>B<br>T<br>A<br>S                                                                                                    | uring the ne<br>EN ENSEN<br>EST MEJO<br>POLLARA       | ext month.<br>IARA Y PRACTICA<br>RE SU ABILIDAD I<br>A TEST EN EL USO<br>ES. | A 2 HABILIDADES NUEV<br>DE COMUNICACION. D<br>D DE ESTAS HABILIDAI  | AS EN UN GROUPO PARA QUE<br>URANTE EL SIGIENTE MES, BEN<br>DES EN DIFFERENTES      |  |  |
| Challenge or Ba                                                                                                    | arrier:                                               | -                                                                            |                                                                     |                                                                                    |  |  |
| Date Opened <mark>:</mark>                                                                                                    | -<br>8/27/2012                                        | <i>Status:</i> Open                                                          | Date Due:<br>Responsible St                                         | Date Closed:<br>aff: Unknown                                                       |  |  |
| The client lacks                                                                                                    | appropriat                                            | te social skills                                                             |                                                                     |                                                                                    |  |  |
| My Hope/Go                                                                                                    | al:                                                   |                                                                              |                                                                     |                                                                                    |  |  |
| Date Opene                                                                                                    | d: 8/27/20                                            | 12 Status: Open                                                              | Date Due:                                                           | Date Closed:                                                                       |  |  |
| Lwant to bo                                                                                                    | hanny                                                 |                                                                              | Responsible Staff:                                                  | Unknown                                                                            |  |  |
| i want to be                                                                                                    | парру                                                 |                                                                              |                                                                     |                                                                                    |  |  |
| Objective<br>Data Ope                                                                                                    | e<br>ened: eve                                        | Ctature Ora                                                                  | Data Duai                                                           | Data Class di                                                                      |  |  |
| Date Ope                                                                                                    | enea. <u>8/2</u>                                      | 7/2012 Status: Obe                                                           | Responsible Staff:                                                  | Unknown                                                                            |  |  |
| not be n<br>meet 1 n                                                                                                    | nean to peo<br>ew peer pe                             | ople<br>ere week                                                             |                                                                     |                                                                                    |  |  |
| Int                                                                                                    | tervention                                            |                                                                              |                                                                     |                                                                                    |  |  |
| Da                                                                                                    | ate Openeo                                            | 1 8/27/2012 Statu                                                            | us: Open Date Due:<br>Responsi                                      | Date Closed:<br>ble Staff:                                                         |  |  |

\_\_\_\_\_

#### 859 report

| 859 CalOMS Monthly Admis | 859 CalOMS Monthly Admission Data Entry 🔹 🌉 |                        |  |  |  |  |  |  |
|--------------------------|---------------------------------------------|------------------------|--|--|--|--|--|--|
| • 859 CalOMS Monthly Adm | Start Date 01/01/2000 T Y                   | End Date<br>12/20/2018 |  |  |  |  |  |  |
| Process                  | use 111/2000                                | Program                |  |  |  |  |  |  |
|                          |                                             |                        |  |  |  |  |  |  |

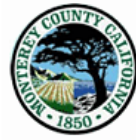

#### Monterey County - Behavioral Health Bureau 859 CalOMS Monthly Admission Data Entry Report Episode Admission Dates From 1/1/2000 to 12/20/2018

| 1850                                                  |      | Prog           | ram:                    | F                | Program Nar                                                | me                         |                              |                             |                                                   |
|-------------------------------------------------------|------|----------------|-------------------------|------------------|------------------------------------------------------------|----------------------------|------------------------------|-----------------------------|---------------------------------------------------|
| CalOMS Admission forms and discharge forms data entry |      |                |                         |                  |                                                            | redue by the 5th           | of the                       |                             |                                                   |
| following reporting month                             |      |                |                         |                  |                                                            |                            |                              |                             |                                                   |
| Client<br>ID                                          | Epis | a dmit<br>Date | CalOMS<br>Admit<br>Date | Deadline<br>Date | Days<br>between<br>CalOMS<br>Admit and<br>Deadline<br>Date | CalOMS<br>Annual<br>Update | Program<br>Discharge<br>Date | CalOMS<br>Discharge<br>Date | Days between<br>Discharge and<br>CalOMS Discharge |
|                                                       |      |                |                         |                  |                                                            | Missing                    |                              |                             |                                                   |
|                                                       | 37   | 07/02/18       | Missing                 | 08/05/18         | 0                                                          |                            |                              |                             |                                                   |
|                                                       | 11   | 09/18/18       | Missing                 | 10/05/18         | 0                                                          |                            |                              |                             |                                                   |
|                                                       |      |                |                         |                  |                                                            |                            |                              |                             |                                                   |
|                                                       |      |                |                         |                  | Anı                                                        | nual Update                |                              |                             |                                                   |
|                                                       | 14   | 08/31/18       | 10/02/18                | 09/05/18         | (27)                                                       |                            |                              |                             |                                                   |

## 7004 report

| 7004 List of draft notes by | pract 🛛 🛺     |                      |   |
|-----------------------------|---------------|----------------------|---|
| • 7004 List of draft notes  | -Select staff |                      |   |
| Drospec                     |               | Enter you staff name | 2 |
|                             |               |                      |   |
|                             |               |                      |   |

|       | UNTP CRAFT | Monterey County Behavioral Hea<br>7004 SUD List of DRAFT notes b<br>Practitioner: Staff's name |                                 | llth<br>y Practit | ioner                 | Notes should<br>be "finalized"    |
|-------|------------|------------------------------------------------------------------------------------------------|---------------------------------|-------------------|-----------------------|-----------------------------------|
| PATID | EP#        | Date of<br>Service                                                                             | Service Description             | Written on        | To tal<br>D u ratio n | Number of Days<br>in draft status |
|       | 7          | 7/14/2018                                                                                      | Residential Weekly Summary Note | 7/20/2018         | 90                    | 153                               |

## **Quick Reference**

Please refer to the corresponding Documentation Guide for full details.

1. The Authorization for Use, Exchange, and/or Disclosure of Confidential Behavioral Health Information "WITHIN" Monterey County Behavioral Health Systems must be completed at initiation of treatment to ensure compliance with confidentiality laws.

2. We have an integrated treatment plan—there is only one treatment plan that reflects all treatment the client is receiving. This means that there is always ONLY one "final" plan and one "draft" plan for any given treatment year.

3. The treatment plan is developed WITH the client (or their caregiver for very young children).

4. The "draft" plan is considered a living document and may be updated throughout the year to reflect treatment. At any time, you may update, close, or add new treatment goals to reflect treatment.

5. Treatment plan participation consent form must be completed with the client every time the treatment plan goals are updated. This will help to support client participation in treatment planning.

6. Services on a treatment plan are approved by the Case Coordinator. Case Coordinators are licensed, licensed –eligible, or licensed-waivered individuals.

7. Initial Plan — must be finalized before claiming for treatment services.

8. Progress notes must be "finalized" in order to claim for reimbursement.

9. Adding other programs (often referred to as program referrals)—the receiving program must enter the goals for their program. The Case Coordinator is responsible to coordinating care and approval of goals.

10. Transfer — the receiving program must enter goals for their program prior to claiming for services.

11. NEVER edit/change another program's goals.

#### How to Enter an Error Request

This report is used to report any errors that have been discovered and need correction by County QA staff.

1. Go to your Home screen and in your Search Form box enter Error Reporting

| Search Forms    |           |
|-----------------|-----------|
| Error Reporting |           |
|                 |           |
| Name            | Menu Path |

2. Once the Select User ID/User Description you will enter your last name first all in CAPS once you name come up double click on your name this will open the Error Reporting form

|   | Select Osci Description        |
|---|--------------------------------|
| - | Select UserID/User Description |
|   |                                |
|   |                                |
|   |                                |

3. You will need to complete the Error Request information once the form opens you are only required to complete the first section of this form which is the Error Reporting section and not the Error Completion. Be sure that all the required fields (Highlighted in red) are completed so that your request can be properly corrected. You can check to see if your request has been completed by going into the Error Completion part of the Error. If the request says unable to resolve you will need to go back into your error request and go to the Error Completion section and view the notes.

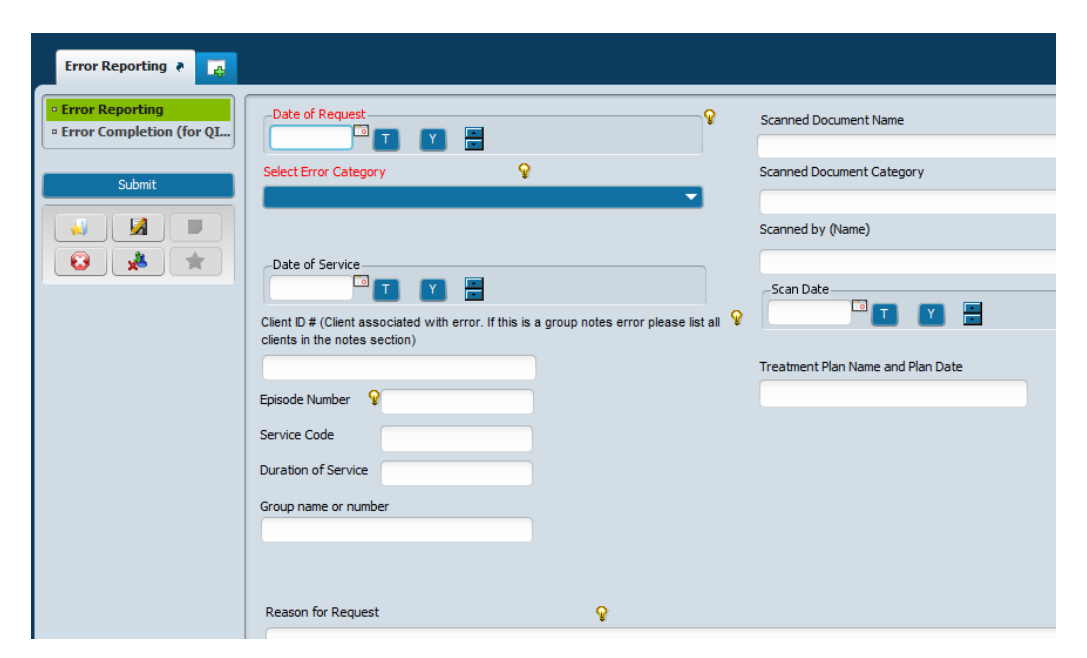

Page **34** of **36** 

#### **Provider QA Monthly Compliance**

The intention of this form is to document the monthly quality assurance compliance reviews conducted by Community Partners "Providers." Each program is expected to comply with Title 9 regulations for the delivery of mental health services. County QA will monitor Provider compliance with monthly reviews.

1. Search forms and enter Provider QA Monthly Compliance

| Search Forms                   |                                        |
|--------------------------------|----------------------------------------|
| Name                           | Menu Path                              |
| Provider QA Monthly Compliance | Avatar PM / Contract Agency PM Reports |

2. Enter your user name and click select

|   | 9                              | Select UserID/User Description | ×      |
|---|--------------------------------|--------------------------------|--------|
| - | Select UserID/User Description |                                |        |
|   | Q                              |                                |        |
| _ |                                |                                |        |
|   |                                |                                |        |
|   |                                |                                |        |
|   |                                |                                |        |
|   |                                |                                |        |
|   |                                |                                |        |
|   |                                |                                |        |
|   |                                |                                |        |
|   |                                |                                |        |
|   |                                |                                |        |
|   |                                |                                |        |
|   |                                |                                |        |
|   |                                |                                |        |
|   | Select                         | New UserID/User Description    | Cancel |

- 3. Enter date, select the month of items reviewed and the year
- 4. Enter information about actions that have been taken or will be taken for each of the reports reviewed
- 5. Click Submit when complete

| Provider QA Monthly Comp | lance P 🔽                                                                                                    |
|--------------------------|----------------------------------------------------------------------------------------------------|
| Monthly QI compliance    | Today's Date<br>05/06/2014 Today Yesterday                                                                                                    |
|                          | Select the month of the items reviewed Q Select Year 2014                                                                                                    |
|                          | Check all reports reviewed                                                                                                    |
|                          | This is were you will make any notations or comments for each report.<br>(example)<br>Report 703 completed by Mary Brown                                                                                                    |
|                          | Attestation: By submitting this form, I attest it is within my scope of responsibility to review these reports in order to maintain the accuracy and integrity of the beneficiary's health record. I attest as part of the monthly quality assurance compliance review that I have reviewed the reports indicated above and have submitted corrections to any errors identified. |

Page **35** of **36** 

We look forward to our partnership. You may contact us with any questions.

Email Avatar Questions and Quality Assurance: <u>415-QA@co.monterey.ca.us</u>

Email for Clinical Questions: <u>415QI@co.monterey.ca.us</u>

Telephone: (831) 755-4545

Please refer to the QI website for additional resources: <u>www.mtyhd.org/QI</u>

The Clinical Documentation Guide is found here: <a href="http://gi.mtyhd.org/index.php/home/">http://gi.mtyhd.org/index.php/home/</a>

The SUD Documentation Guide is found here: <u>http://qi.mtyhd.org/index.php/contract-providers/alcohol-other-drugs-aod/</u>